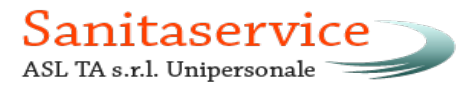

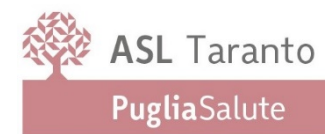

# AVVISO DI SELEZIONE PUBBLICA, PER TITOLI ED ESAMI, PER L'ASSUNZIONE A TEMPO INDETERMINATO E FULL-TIME DI N. 38 UNITA DI SOCCORRITORI NEL SISTEMA DI EMERGENZA/URGENZA 118 - CAT B CCNL AIOP NON MEDICI.

#### **ALLEGATO 1**

# MODALITA' E CONDIZIONI PER LA REGISTRAZIONE E COMPILAZIONE ON LINE DELLA DOMANDA DI PARTECIPAZIONE ALL' AVVISO.

Leggere attentamente il bando prima di procedere alla compilazione della domanda di partecipazione all' Avviso.

La procedura di presentazione della domanda potrà essere effettuata 24 ore su 24, salvo momentanee interruzioni per manutenzioni del sistema, anche non programmate, tramite qualsiasi personal computer collegato alla rete internet e dotato di uno dei seguenti browser di navigazione aggiornati all'ultima versione disponibile: Google Chrome o Mozilla Firefox (si sconsiglia l'utilizzo del browser Internet Explorer). Si consiglia di non inoltrare la domanda in prossimità delle ultime ore del giorno utile per la presentazione, per evitare sovraccarichi del sistema, per i quali l'Amministrazione o chi per esso, non assumono alcuna responsabilità.

L'utilizzo del sistema di iscrizione dovrà avvenire seguendo scrupolosamente le indicazioni.

Si declina ogni responsabilità in caso di uso improprio.

# Fase 1: Registrazione nel sito aziendale

1. Accedere al sito web https://sanitaserviceta.selezionieconcorsi.it

2. Effettuare l'iscrizione al portale, cliccando su "REGISTRATI" nella home page. Per l'iscrizione, dovranno essere forniti tutti i dati identificativi e dovrà essere allegato un documento di riconoscimento in corso di validità fronte retro. Fare attenzione al corretto inserimento dell'indirizzo di posta elettronica ordinaria su cui verranno inviate le credenziali di accesso al portale di iscrizione on line dei concorsi, e dell'indirizzo di posta elettronica certificata (P.E.C.) in quanto la stessa sarà utilizzata per tutte le comunicazioni inerenti la procedura.

3. Attendere la mail di registrazione (si consiglia di controllare sia la cartella di posta in arrivo che quella Spam/Posta indesiderata). Collegarsi al link, ivi indicato, per attivare l'iscrizione. Solo dopo l'attivazione, è possibile inserire il codice fiscale e la password trasmessa con la mail di registrazione per accedere al portale. É possibile modificare la password, una volta compiuto il primo accesso al portale.

Per chi fosse in possesso di "Sistema Pubblico d'Identità Digitale – SPID" potrà accedere alla stessa 4. cliccando sull'icona "Entra con SPID", con le credenziali personali.

5. Per chi fosse già registrato al portale, potrà accedere alla stessa mediante il proprio Codice Fiscale e Password.

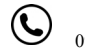

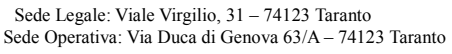

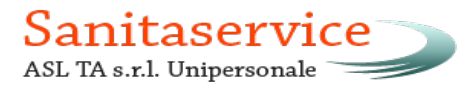

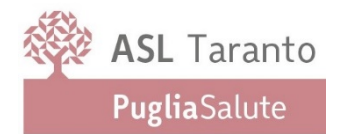

# Fase 2: Candidatura on line all'Avviso

1-Dopo aver inserito Codice Fiscale e Password e cliccato su "ACCEDI", selezionare la voce "Partecipa ad una selezione o concorso", per accedere ai concorsi attivi.

- 2-Una volta selezionato il concorso/avviso a cui si intende partecipare, cliccare l'icona "PARTECIPA".
- 3-Compilare le pagine di registrazione della domanda, attraverso i seguenti 3 passi:
- ≻ Passo 1 di 3
- Passo 2 di 3 ≻
- $\triangleright$ Passo 3 di 3

permette di verificare la correttezza dei dati inseriti e di generare la domanda, cliccando su "CREA DOMANDA".

- Una volta creata la domanda, aprire e stampare la domanda;
- Firmare la domanda;
- Scansionare l'intera domanda firmata (la scansione della domanda firmata dovrà essere in formato

PDF, in modalità bianco e nero, di dimensione non superiore a 3MB) e salvarla nel pc;

- Recuperare la domanda firmata e scansionata, cliccando sul tasto "Scegli file";
- Cliccare su "ALLEGA" per allegare la domanda firmata;
- Cliccare su "INVIA CANDIDATURA" per completare la candidatura.

**N.B.** Le sezioni dei vari Passi possono essere compilate in momenti diversi una volta salvati. È possibile accedere a quanto caricato ed integrare, correggere o cancellare i vari dati

La domanda verrà considerata presentata nel momento in cui il candidato riceverà una PEC di conferma dell'avvenuta candidatura con allegata la domanda firmata, contenente i dati inseriti, completa del numero identificativo, data e ora di invio.

La mancata ricezione della PEC di conferma sta a significare che la domanda non è stata inviata e la candidatura non è andata a buon fine.

Nel caso in cui, una volta creata la domanda, il candidato si disconnetta dalla piattaforma informatica, senza completare le operazioni che consentono di allegare ed inviare la candidatura, il medesimo potrà concludere la procedura, accedendo all'Area Riservata, alla sezione "CONTROLLA LE TUE PARTECIPAZIONI", cliccando su "INVIA" ed eseguendo le operazioni indicate nei suddetti punti della "Fase2: Candidatura on line alla procedura".

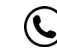

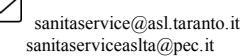

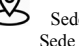

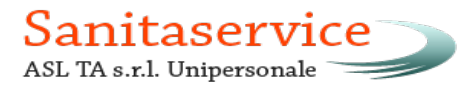

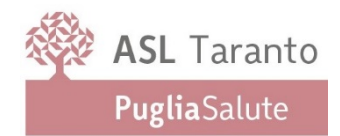

All'interno dell'Area Riservata, la sezione **"CONTROLLA LE TUE PARTECIPAZIONI"** consente al candidato di controllare lo stato della domanda ed eventualmente ritirare o apportare modifiche alla domanda:

- Per <u>ritirare</u> una domanda già <u>inviata</u>, accedere nella sezione "CONTROLLA LE TUE PARTECIPAZIONI", cliccare su "RITIRA CANDIDATURA" e cancellare definitivamente tutti i dati già inseriti.

Per apportare modifiche alla domanda già <u>inviata</u>, accedere nella sezione "CONTROLLA LE TUE
PARTECIPAZIONI", cliccare su "RITIRA CANDIDATURA" e successivamente su "RITIRA CANDIDATURA E
MANTIENI I DATI". Il candidato, a questo punto, potrà riformulare una nuova domanda di partecipazione entro i termini consentiti, ripetendo le operazioni indicate nella <u>"Fase2: Candidatura on line alla procedura"</u>.

Per apportare <u>modifiche</u> alla domanda <u>non ancora inviata</u>, accedere nella sezione "CONTROLLA LE
TUE PARTECIPAZIONI", cliccare su "MODIFICA" e successivamente su "RITIRA CANDIDATURA E MANTIENI I
DATI". Il candidato, a questo punto, potrà riformulare una nuova domanda di partecipazione entro i termini consentiti, ripetendo le operazioni indicate nella <u>"Fase2: Candidatura on line alla procedura".</u>

### ASSISTENZA TECNICA:

Per l'assistenza tecnica sulla procedura di compilazione della domanda on line è possibile o:

✓ tramite l'apposita funzione disponibile cliccando sulla icona "INFORMAZIONE E ASSISTENZA" presente nella pagina web. Le richieste di assistenza verranno evase durante l'orario di lavoro e compatibilmente con gli altri impegni del servizio;

✓ contattando l'Help Desk dalle ore 9:00 alle 13:00 e dalle ore 16:00 alle 18:00 dal lunedì al venerdì al numero 0971/58452;

✓ consultando dal Menù il "Manuale Utente".

## <u>Nota Bene</u>

Tutti i campi presenti nel format della domanda on line, dovranno essere compilati in modo preciso ed esaustivo in quanto trattasi di dati sui quali verrà effettuata la verifica del possesso dei requisiti, la valutazione dei servizi, degli eventuali titoli di preferenza, ecc. Per alcune tipologie di titoli è possibile e/o necessario, al fine dell'accettazione della domanda e della eventuale valutazione, l'upload (termine con cui si indica l'azione di trasferimento di un file dal proprio PC al web server) direttamente nel format della domanda online. Gli allegati alla domanda dovranno essere esclusivamente in formato PDF o 7PM e di dimensione non superiore 3Mb per singolo file.

Società soggetta a direzione e coordinamento da parte dell'ASL TARANTO ai sensi dell'art. 2497 e ss. Codice Civile

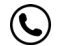

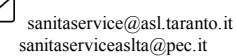

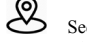

Sede Legale: Viale Virgilio, 31 – 74123 Taranto Sede Operativa: Via Duca di Genova 63/A – 74123 Taranto